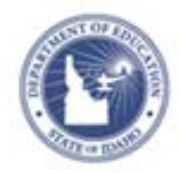

## Schoolnet: Request Section Access Quick Reference Card

## **Schoolnet: Request Section Access**

Because of your district's scheduling system and the way teachersection assignments are provided to Schoolnet, some teachers may not be able to access all the students they teach from the Classrooms module. In My Account you can request access to the sections that include the students you are missing.

Warning: Do not use this feature unless an approval process is in place and you have been instructed that you can use this feature.

To add a section that you should be allowed to access but does not appear on this page:

1. Click My Account on the top right of the screen

Welcome, Brent! | Sign Out | My Account

## 2. Click the Sections & Rosters tab

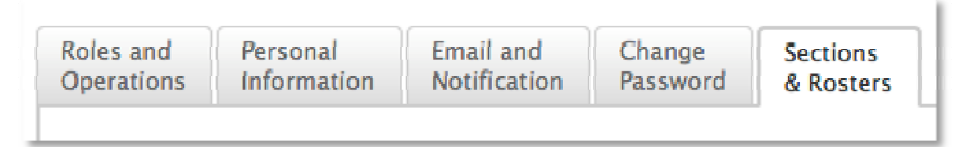

3. Scroll to the bottom of the page and click the **link** to request a section

is your class not listed here, or would you like to request an additional section assignment, Click here. Note: All additional section assignments must be approved by an administrator. 4. On the My Settings: Search for Sections page, select your school, department, and grade level from the menus

## My Settings: Search for Sections

| School:       | Anderson Middle School 🗘 |
|---------------|--------------------------|
| Department:   | Language Arts \$         |
| Grade:        | 07 ‡ to 07 ‡             |
| Teacher Name: | – Last Name, First Nar   |
| Course:       | - Section ID # or Cour   |

- 5. Enter a teacher name or course number to narrow the results. Check **Only show selections with students enrolled** to narrow the results by current enrollment
- 6. Click **Search** to get a list of sections based on your search criteria
- 7. Check the box next to the section that should be assigned to you and click **Request**
- 8. Confirm your request by clicking Request Sections
- 9. When the request is **approved**, you will see the additional section(s) in the Section Chooser menu

| Section Choose    | r                                            |
|-------------------|----------------------------------------------|
| Course/Section:   | All Courses                                  |
|                   | All Courses                                  |
|                   | ADV ENG 7 (LA1116) - All Sections            |
| You must choose a | ADV ENG 7 (LA1116) - LA1116-02B-079-REYES    |
|                   | ADV ENG 7 (LA1116) - LA1116-SG1-070-COOPER   |
|                   | ADV ENG 7 (LA1116) - LA1116-SG2-070-COOPER   |
|                   | CORE ENG 7 (LA1115) - All Sections           |
|                   | CORE ENG 7 (LA1115) - LA1115-SG4-070-COOPER  |
|                   | CORE ENG 7 (LA1115) - LA1115-SG5-070-COOPER  |
|                   | SOL LAB GR7 (SL9991) - SL9991-001-070-COOPER |